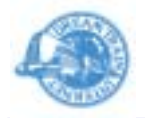

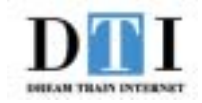

# DTI Magic 1U Server 「ES3.0プラン」

# <u>HDE Controller 簡易マニュアル</u>

## <u>Webサーバー設定編 Ver1.0</u>

## 株式会社 ドリーム・トレイン・インターネット

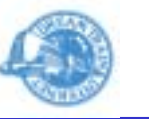

- Webサーバーの設定をしたいバーチャルドメインの admin ユーザーで HDE Controller のWeb ブラウザ インタフェース管理画面にログインをします。
- 2.「Webサーバー」ボタンをクリックします。
- 3.「基本設定」ボタンをクリックします。

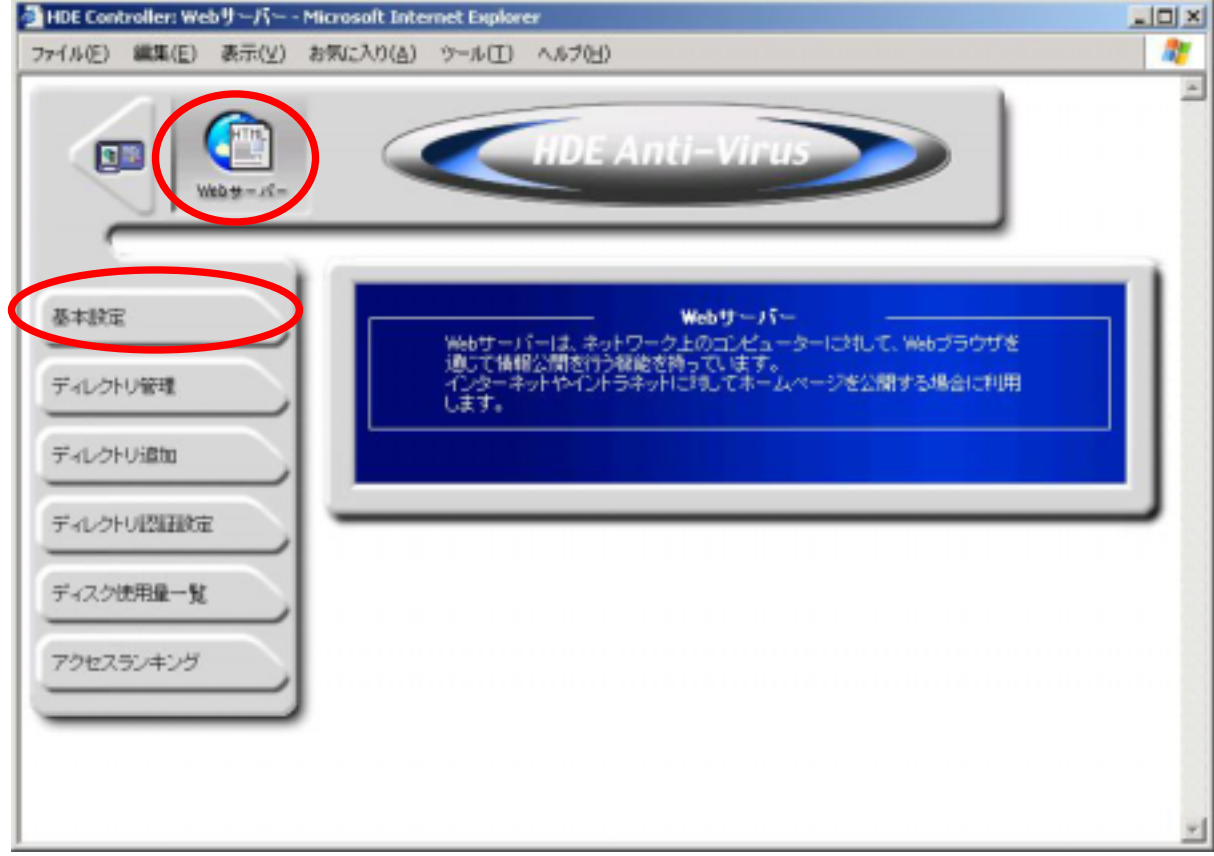

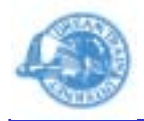

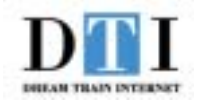

4-1. 右図の設定画面が表示されます。

[基本設定] タブ:Webサーバーの基本的な設定をします。 各設定項目は下記のとおりとなります。

·サーバー名:Webサーバーのホスト名を設定します。

・管理者メールアドレス:管理者のメールアドレスを設定 します。

[基本設定]の設定が終わりましたら、[詳細設定] タブをクリックします。

| HDE Controller: Webサーバー - 基本設定 - 基本設定 - Microsoft Internet Explorer |           |                |          |                      |                    |                                        |                                   | _ 🗆 🗙  |     |
|---------------------------------------------------------------------|-----------|----------------|----------|----------------------|--------------------|----------------------------------------|-----------------------------------|--------|-----|
| 771N(E)                                                             | 編集(E)     | 表示(⊻)          | お死に入り(点) | ツール(エ) へい            | 17(日)              |                                        |                                   |        | 27- |
|                                                                     |           | ()<br>()<br>() |          |                      | DE Ant             | i-Virus                                | >                                 |        | 1   |
| -<br>基本180                                                          | ŧ         |                |          | 基本設定                 |                    | IMBRE<br>&+Bre                         | 15-201                            | 2-3782 |     |
| 541.0                                                               | トレ管理      |                |          | Webty - /1-0<br>Ave  | 0基本的公司定            | を行います。 通常に                             | 時に変更する必要は                         | 助けませ   |     |
| ティレク                                                                | HUillitta |                |          | サーバー名<br>ポート番号       |                    | expressmet.dt                          | iadjp                             |        |     |
| ティレク                                                                | トノに割田政策   | <u> </u>       | 92 E     | l者メールアドレ<br>キュメントルート | X webna<br>/hore// | ster®espress.net<br>cvirtualdomain/esp | dtiad jp<br>ressnet.dtiad jp/htdo | cs/    |     |
| 7-125                                                               | 使用量一覧     |                |          |                      | _                  | 18275                                  |                                   |        |     |
| 7967                                                                | ミランキング    |                |          |                      |                    |                                        |                                   |        | _   |
| _                                                                   | _         | _              | ·        |                      |                    |                                        |                                   |        |     |
|                                                                     |           |                |          |                      |                    |                                        |                                   |        |     |
|                                                                     |           |                |          |                      |                    |                                        |                                   |        | -   |

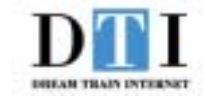

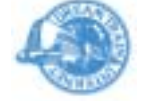

#### 4-2. 右図の設定画面が表示されます。

[詳細設定] タブ:ユーザー領域を公開する場合のURLの タイプ、サーバーのログ形式について の設定をします。

各設定項目は下記のとおりとなります。

·ユーザー領域のURLのタイプ:

ユーザー領域を公開する場合(個人のWeb ページにアクセスする為)のURLのタイプを 選択します。

- 例:http://example.com/ username/ http://example.com/users/username/
- ·サーバーログ形式:サーバーのログ形式を選択します。

エージェント:閲覧しているWebブラウザのタイプ 参照元:URLにアクセスする為に表示をしていた ページのアドレス 画像:ページ内に表示される画像ファイル名

・リモートホスト名の逆引き:

「リモートホスト名の逆引き」を有効にする かの設定をします。 有効にするとアクセスログにリモートホスト がホスト名で記録されます。

この設定を有効にした場合、サーバーに 負荷がかかる場合があります。

[詳細設定] の設定が終わりましたら、[エラーメッセージ 設定] タブをクリックします。

| 💁 HDE Controller: Webサーバー - 풍本設定 - 詳細設定 - Microsoft Internet Explorer                                                                                                    | _ 🗆 🗙      |
|----------------------------------------------------------------------------------------------------|------------|
| ファイル(E) 編集(E) 表示(Y) お気に入り(A) ツール(I) ヘルブ(H)                                                                                                    | <b>R</b> . |
| HDE Anti-Virus                                                                                                    | *          |
| 基本設定 詳細設定 エラーメッセージ設定                                                                                                    |            |
| 基本設定      詳細設定        ディレクトリ管理      ここでは、個人のページのURLの含定方法と、サーバーのログ形式を发供します。        ディレクトリ激加      マーザー領域のURLのタイプ http://www.express.met.dtiad.jp/"username/ ・ ?        ディレクトリ認知      ローザー領域のURLのタイプ http://www.express.met.dtiad.jp/"username/ ・ ?        ディレクトリ認知      ローザー領域のURLのタイプ http://www.express.met.dtiad.jp/"username/ ・ ?        ディレクトリ認知      ローザー領域のURLのタイプ http://www.express.met.dtiad.jp/"username/ ・ ?        ディレクトリ認知      ローザーの方法式 参照元 記録する ・ ? |            |
| ディスク使用量一覧 リモート本スト名の送引き する マ 🕄                                                                                                    |            |
| アクセスランキンジ                                                                                                    |            |
|                                                                                                    | *          |

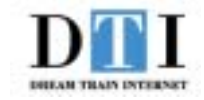

### 4-3. 右図の設定画面が表示されます。

- [エラーメッセージ設定] タブ: リクエストされたWebサイトのアドレスが 間違っている場合に表示をさせるエラー メッセージの設定をします。
- 各設定項目は下記のとおりとなります。
- ・ブラウザーの言語設定に合わせる:
  エラーメッセージをブラウザーの言語設定
  に合わせます。
- エラーメッセージを日本語にする:
  エラーメッセージを日本語にします。
- ・エラーメッセージを英語にする: エラーメッセージを英語にします。
- ・エラーメッセージの場所を指定する:

エラーメッセージごとにファイルの指定設定 が出来ます。

エラーメッセージにはURL

と設定をする事も出来ます。

"http://example.com/file.html"を指定する 事が出来ます。 このWebサーバー上のコンテンツであれば "http://example.com"を省略し"/file.html"

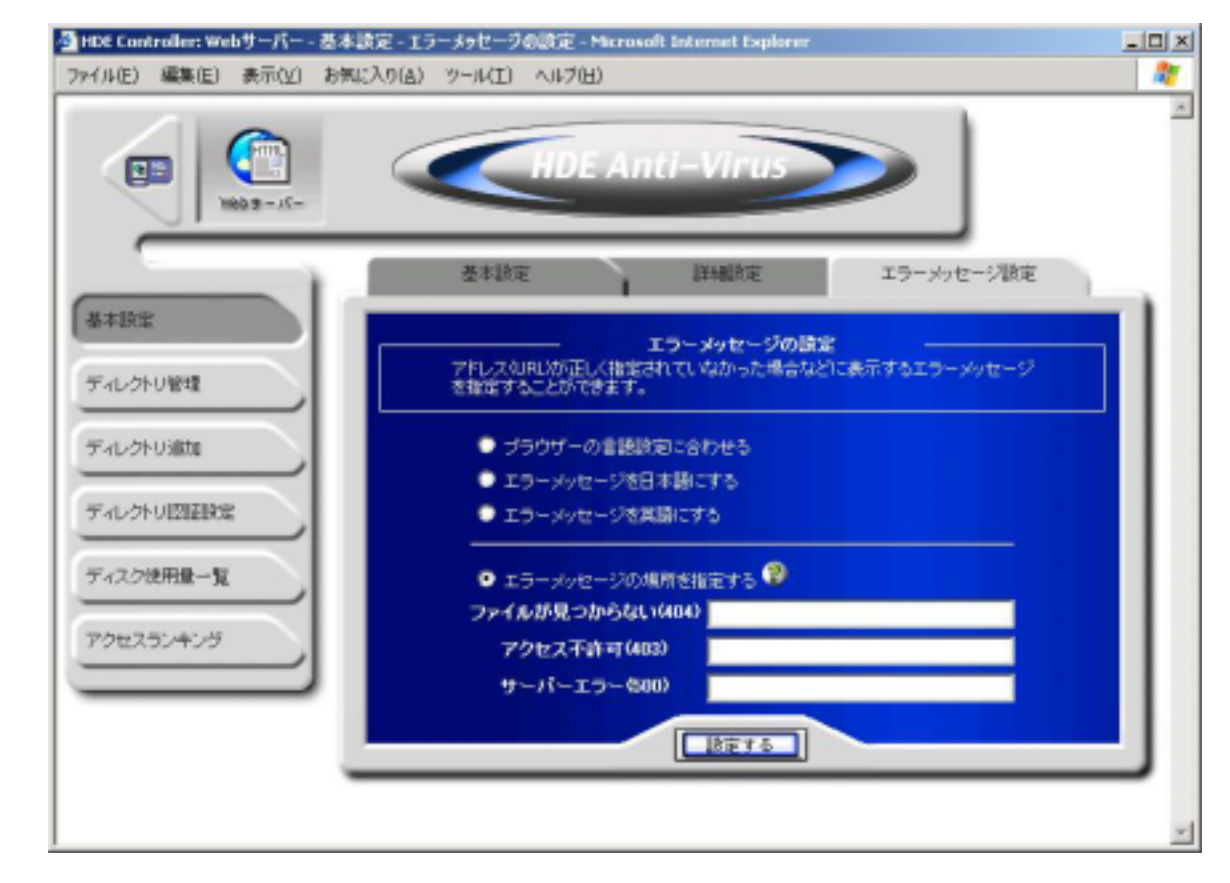

「設定する」ボタンをクリックするとWebサーバーの設定が 完了します。